# SECURITY SYSTEMS

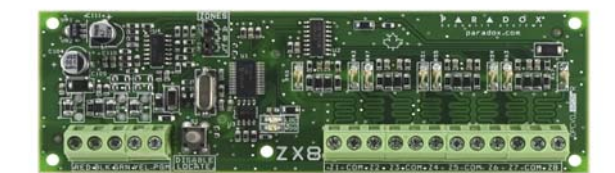

8-zone Expansion Modules APR-ZX8 DRAFT

#### Introduction

The 8-zone Expansion Module (APR-ZX8) is an interface between the control panels and any hardwired detection devices. The APR-ZX8 connects to the control panel's combus to provide eight additional hardwired inputs and one 50mA on-board PGM output.

### **Technical Specifications**

| Input voltage:         | Typically 12 to 16 Vdc                            |
|------------------------|---------------------------------------------------|
| Current consumption:   | 28mA                                              |
|                        | maximum 3 for MG/SP series and Spectra            |
|                        | maximum 1 for Digiplex - Digiplex EVO             |
| Number of outputs:     | One 50mA PGM                                      |
| Number of inputs:      | 8 inputs                                          |
| Number of zones:       | 8 standard zones, 16 with ATZ                     |
| Operating temperature: | -20°C to 50°C (-4°F to 122°F)*                    |
| Compatibility:         | Any Digiplex or Digiplex EVO series control panel |
|                        | Any Spectra SP Series control panel               |
|                        | Any Spectra control panel (V2.0 or higher)        |
|                        | MG5050                                            |
|                        | WinLoad Software V2.03 or higher                  |
|                        | ·                                                 |

\* UL tested to 0°C to 49°C (32°F to 120°F). Specifications may change without prior notice.

#### Installation

Connect the module as shown in Figure 1 on the reverse side.

|   | _ | -5 | 5 F |   |   |   |
|---|---|----|-----|---|---|---|
| S | Р | Е  | С   | т | R | A |

| Options                                      | Sections | APR-ZX8 JUMPERS†                                     |                                                      |                                                      |
|----------------------------------------------|----------|------------------------------------------------------|------------------------------------------------------|------------------------------------------------------|
|                                              |          | Panel+1<br>Input 1 to 8                              | Panel+9<br>Input 1 to 8                              | Panel+17<br>Input 1 to 8                             |
| MG5000<br>(2 on-board zones)                 | _        | No ATZ = zones 3 to 10<br>W/ ATZ = zones 5 to 12     | No ATZ = zones 11 to 18<br>W/ ATZ = zones 19 to 26   | No ATZ = zones 19 to 26<br>W/ ATZ = zones 23 to 30   |
| <b>MG5050 / SP5500</b><br>(5 On-board zones) | _        | No ATZ = zones 6 to 13<br>W/ ATZ = zones 11 to 18    | No ATZ = zones 14 to 21<br>W/ ATZ = zones 19 to 26   | No ATZ = zones 22 to 29<br>W/ ATZ = zones 27 to 32   |
| SP6000<br>(8 On-board zones)                 | -        | No ATZ = zones 9 to 16<br>W/ ATZ = zones 17 to 24    | No ATZ = zones 17 to 24<br>W/ ATZ = zones 25 to 32   | No ATZ = zones 25 to 32<br>W/ ATZ = N/A              |
| SP7000<br>(16 On-board zones)                | _        | No ATZ = zones 17 to 24<br>W/ ATZ = N/A              | No ATZ = zones 25 to 32<br>W/ ATZ = N/A              | N/A                                                  |
| PGM<br>Recognition*                          | -        | Recognizes PGM 6                                     | Recognizes PGM 7                                     | Recognizes PGM 8                                     |
| Input Z1<br>Recognition*                     | [706]    | Option <b>[4]</b><br>ON: Tamper Input<br>OFF: A zone | Option <b>[5]</b><br>ON: Tamper Input<br>OFF: A zone | Option <b>[6]</b><br>ON: Tamper Input<br>OFF: A zone |
|                                              |          |                                                      | 1                                                    |                                                      |

**†**Press "Disable Locate" to change jumper settings. (See reverse) \*MG5000/MG5050 and all SP Series Control Panels

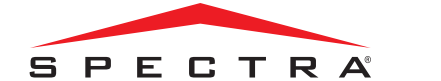

| Feature/Options           | Sections | Spectra Programming                                                                                                    |  |  |
|---------------------------|----------|----------------------------------------------------------------------------------------------------|--|--|
| Programming<br>Method     | _        | <b>To access the module's programming mode:</b><br>1. [ENTER] + [INSTALLER CODE]<br>2. Enter the 3-digit [SECTION] you want to program<br>3. Turn the desired option ON/OFF or enter the required data                     |  |  |
| Tamper<br>Recognition     | [650]    | [1] EOL Zones         OFF = No EOL         ON = With EOL           [2] Tamper Recognition         OFF = Disabled         ON = Enabled (Z1)           [3] PGM Follows Spectra Global PGV FF = Disabled         ON = Enabled |  |  |
| Zone Assignment           | [651]    | Enable the zone input that are being used options <b>[1]</b> to <b>[8]</b> represent input Z1 to Z8.                                                                                                    |  |  |
| PGM Timer                 | [655]    | / 000 - 255 sec. 000 = Follow Deactivation Event.                                                                                                    |  |  |
| PGM Activation<br>Event   | [656]    | Event Group       [60] Tamper zone opened         Sub-Group       [61] Tamper zone closed         Sub-Group       [1] to [8] Zone input Z1 to Z8         Partition       Not Used: Enter [00]                              |  |  |
| PGM Deactivation<br>Event | [657]    | Event Group       [60] Tamper zone opened         Sub-Group       [1] To [8] Zone input Z1 to Z8         Partition       Not Used: Enter [00]                                                                              |  |  |

| Feature/Options                      | Sections                                 | Digiplex/EVO Programming                                                                                                    |  |
|--------------------------------------|------------------------------------------|----------------------------------------------------------------------------------------------------|--|
| Programming<br>Method                |                                          | To access the module's programming mode:<br>1. Hold the [0] key+ [INSTALLER CODE].<br>2. Enter section [953] (DGP-848) [4003] (EVO)<br>3. Enter the module's 8-digit [SERIAL NUMBER]<br>4. Enter the 3-digit [SECTION] you want to program<br>5. Turn the desired option ON/OFF or enter the required data                                                                      |  |
| Options                              | [001]                                    | [1] Tamper Recognition         OFF† = Disabled         ON = Enabled (Z8           [2] PGM Deactivation         OFF† = Deactivation EventON = PGM timer           [3] PGM Normal State         OFF† = N.O.         ON = N.C.           [4] PGM Base time         OFF† = 1 second         ON = 1 minute                                                                           |  |
| Input Speed<br>(Base Time Selection) | <b>[002] - [016]</b><br>Even<br>Numbered | (Default = all inputs @ 600ms)<br>Even numbered sections represent APR-ZX8 input terminals Z<br>through Z8 respectfully. Using [♥] and [▲] keys, select a Base Tim-<br>value from 000 to 002 (see below) and press [ENTER].<br>000= Input Speed is multiplied by 15 milliseconds.<br>001= Input Speed is multiplied by 1 second.<br>002= Input Speed is multiplied by 1 minute. |  |
| Input Speed<br>(Time Value)          | [003] - [017]<br>Odd<br>Numbered         | Odd numbered sections represent APR-ZX8 inputs Z1 through Z8 respectfully. Enter a 3-digit decimal time value (000 to 255) into the appropriate section, where this value is multiplied by the Input Speed.                                                                                                    |  |
| PGM Timer                            | [018]                                    | Enter a 3-digit decimal value (001-255) where this value is multiplied by the PGM Base Time Selection.                                                                                                    |  |
| Activation Event*                    | [019]<br>[020]<br>[021]<br>[022]         | _/_/ Event Group<br>_/_/ Feature Group<br>_/_/ Start# Set the range within the Feature Group.<br>_/_/ End# Set the range within the Feature Group.                                                                                                    |  |
| Deactivation Event*                  | [023]<br>[024]<br>[025]<br>[026]         | _/_/ Event Group _/_/ Feature Group _/_/ Start# Set the range within the Feature Group/_/ End# Set the range within the Feature Group.                                                                                                    |  |
| PGM Test Mode                        | [030]                                    | Activate the PGM for 8 seconds to verify if the PGM is functioning properly.                                                                                                    |  |
| *Only Event Groups 000               | to 055 can be u                          | sed. See PGM Table in the panel Programming Guide.                                                                                                    |  |

#### Warranty

Paradox Security Systems Ltd. ("Seller") warrants its products to be free from defects in materials and workmanship under normal use for a period of one year. Except as specifically stated herein, all express or implied warranties whatsoever, statutory or otherwise, including without limitation, any implied warranty of merchantability and fitness for a particular purpose, are expressly excluded. Because Seller does not install or connect the products and because the products may be used in conjunction with products not manufactured by Seller, Seller cannot guarantee the performance of the security system and shall not be responsible for circumstances resulting from the product's inability to operate. Seller obligation and liability under this warranty is expressly limited to repairing or replacing, at Seller's option, any product not meeting the specifications. Returns must include proof of purchase and be within the warranty period. In no event shall the Seller be liable to the buyer or any other person for any loss or damages whether direct or indirect or consequential or incidental, including without limitation, any damages for lost profits stolen goods, or claims by any other party, caused by defective goods or otherwise arising from the improper, incorrect or otherwise faulty installation or use of the merchandise sold.

signifies your acceptance of this warranty.

BEWARE: Dealers, installers and/or others selling the product are not authorized to modify this warranty or make additional warranties that are binding on the Seller. © [2002]-[2007] Paradox Security Systems Ltd. All rights reserved. Specifications may change without prior notice. One or more of the following US patents may apply: 7046142, 6215399, 6111256, 6104319, 5920259, 5886632, 5721542, 5287111, 5119069, 5077549 and RE39406. Canadian and international patents may also apply. Digiplex and Magellan are trademarks or registered trademarks of Paradox Security Systems Ltd. or its affiliates in Canada, the United States and/or other countries.

## DIGIPLEX FVO

Notwithstanding the preceding paragraph, the Seller's maximum liability will be strictly limited to the purchase price of the defective product. Your use of this product

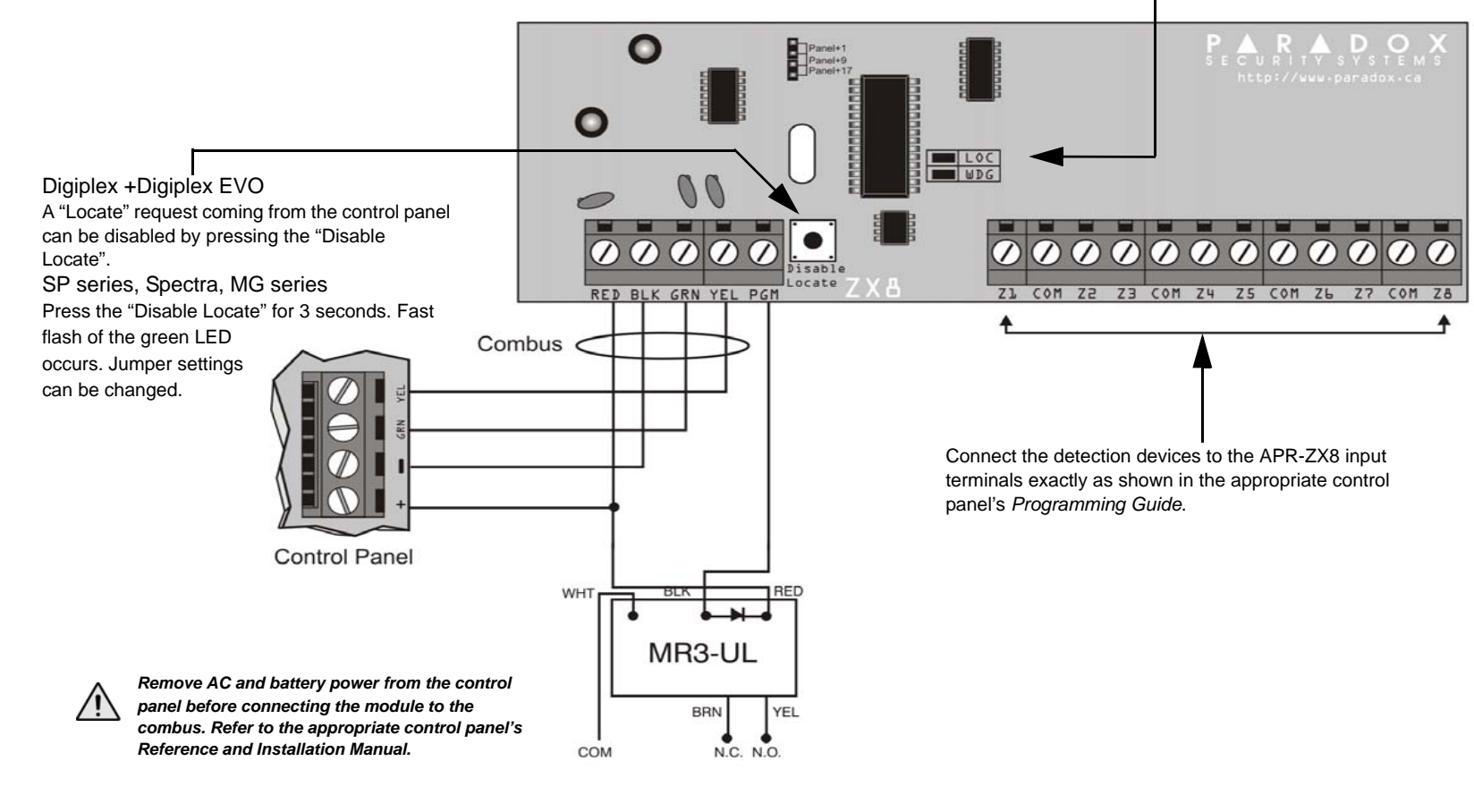

The APR-ZX8 follows the ATZ and EOL definitions set in the ∕!∖ control panel.

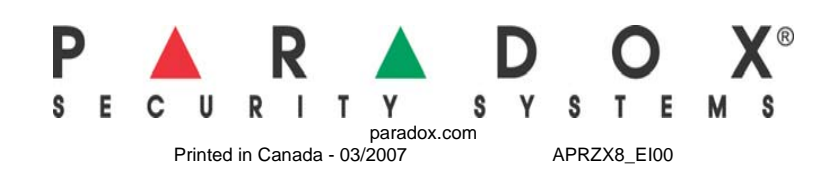

## Green "LOC" LED

Digiplex and Digiplex EVO

• Remains Illuminated during power up • Flashes fast to indicate it is receiving a "Locate" request from the control panel. To disable a "Locate" request, press the "Disable Locate" switch.

SP Series, Spectra and MG5050 • Flashes fast to indicate a change in jumper setting.

## Red "WDG" LED

All panels • Flashes to indicate proper operation

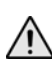

If both "LOC" and the "WDG" LED are flashing alternately, the module is experiencing a communication failure with the control panel.